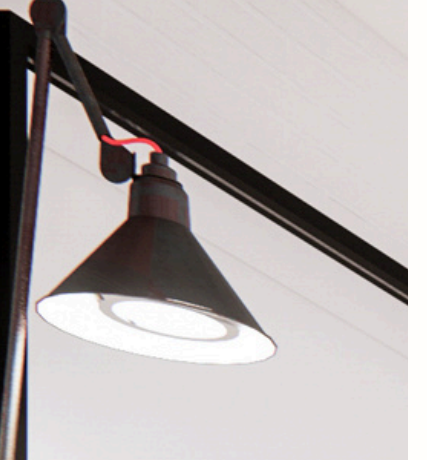

## Homebanking 3.0 Instructivo E-CHEQS

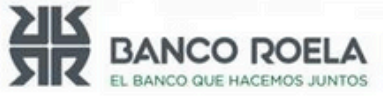

© Copyright. Banco Roela.

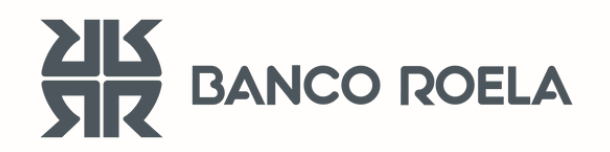

### **ECHEQ** Consulta y aceptación

Ingresá al Home Banking
3.0:
<a href="https://hb3.redlink.com.ar/bancoroela/hb/auth/login">https://hb3.redlink.com.ar/bancoroela/hb/auth/login</a>

| ¿No tenés usuario?                    | ELEBANCO ROELA<br>LEBANCO QUE MACEMOS JUNTOS<br>Ingresá a tu homebanking<br>Usuario |
|---------------------------------------|-------------------------------------------------------------------------------------|
| Crealo para acceder a tu home banking | Recordar usuario                                                                    |
|                                       | Contraseña                                                                          |
|                                       |                                                                                     |
|                                       | INGRESAR                                                                            |
|                                       | ¿Problema con tu usuario o clave? Te ayudamos a<br>solucionarlo                     |

**2. Seleccioná** la opción "Cuentas" y luego "Cheques electrónicos":

| BANCO ROELA<br>EL BANCO QUE HACEMOS JUNIOS |                                |                            |                                                       |
|--------------------------------------------|--------------------------------|----------------------------|-------------------------------------------------------|
| Hola, Sabrina! : E                         | stás en Cuentas                |                            |                                                       |
| Ültima conexión<br>02/01/2024 - 11:40hs    |                                | Saldo                      | Tu alias v CBU                                        |
| E Inicio                                   | SJ015,43 CA                    | Solution CA                |                                                       |
| Cuentas                                    | Disponible cajero \$ 5.015,43  | Disponible cajero \$ 0,00  | Norma francés a la la la la la la la la la la la la l |
| 🗗 Tarjetas                                 | DATOS DE CUENTA                | DATOS DE CUENTA            | Nueva transferencia >                                 |
| 🕞 Recargar                                 |                                |                            |                                                       |
| Pagar                                      | Caja de ahorro en Pesos 00     |                            | ¿Querés abrir una cuenta? >                           |
| → Transferir                               | Últimos movimientos Históricos |                            |                                                       |
|                                            | CREDITO IN                     | <b>\$ 5000.00</b><br>02/01 | Cheques Electrónicos >                                |
|                                            | AC.DE INTE                     | \$ 0.05                    | Más opciones                                          |
|                                            |                                | 02/01                      | Cerrar cuenta >                                       |

**3.** Para aceptar un ECHEQ recibido, **ingresá** los datos asociados al ECHEQ.

Si no conocés todos los datos, solo **seleccioná** la opción "Consultar".

| •    |         |            |                            |
|------|---------|------------|----------------------------|
| 1° O | CREMONA | Var        | \$ 10,00                   |
|      |         | 01/01/0001 | Facilitates are all such a |

**4. Seleccioná** el ECHEQ que querés aceptar. **Aceptá** los términos y condiciones, y luego, **tocá** "Continuar".

| Estás por aceptar el              | siguiente cheque            | > |
|-----------------------------------|-----------------------------|---|
| Número de cheque<br>00600546      | Importe<br>\$ 10,00         |   |
| ID del cheque<br>EZ8NPD134XGN4KV  | Fecha de pago<br>04/01/2024 |   |
| Carácter del cheque<br>A la orden | Modo<br>Cruzado             |   |
| Tipo de cheque<br>Pago diferido   | Motivo del pago<br>prueba   |   |
| Motivo<br>VAR                     |                             |   |
| 🗌 Heleído y acepto tér            | minos y condiciones         |   |
| CONTINU                           | JAR                         |   |
|                                   |                             |   |
|                                   |                             |   |

5. Ingresá la clave token generada desde la app:

| Para esta operación vas a necesitar un<br>código de validación                                    |
|---------------------------------------------------------------------------------------------------|
| Generá el código ingresando a la app nativa y luego<br>seleccióna la opción Generar token virtual |
| Código                                                                                            |
| VOLVER CONTINUAR                                                                                  |

#### 6. Listo! Aceptaste tu ECHEQ.

| $\bigcirc$                                             |
|--------------------------------------------------------|
| ¡Listo!<br>Aceptaste el cheque con éxito               |
| Cheque N° <b>00600546</b><br>ID <b>EZ8NPD134XGN4KV</b> |
| ⊥ DESCARGAR<br>FINALIZAR                               |

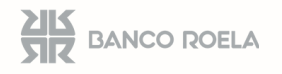

**351 249-3181** homebanking@bancoroela.com.ar

#### **ECHEQ** Depósito

### Ingresá al Home Banking 3.0 con tu usuario y contraseña: <a href="https://hb3.redlink.com.ar/bancoroela/hb/auth/login">https://hb3.redlink.com.ar/bancoroela/hb/auth/login</a>

# **2. Seleccioná** la opción "Cuentas" y luego "Cheques electrónicos":

| BANCO ROELA<br>EL BANCO QUE HACEMOS JUNITOS |                                |                                              |                             |
|---------------------------------------------|--------------------------------|----------------------------------------------|-----------------------------|
| Hola, Sabrina! : E                          | istás en Cuentas               |                                              |                             |
| Oltima conexión<br>02/01/2024 - 11:40hs     | saldo<br>\$ 5.015.43 CA        | saldo<br>\$ 0.00 CA                          | Tu alias y CBU 🗸 🗸          |
| Cuentas                                     | Caja de ahorro en pesos        | Caja de ahorro en pesos                      |                             |
| Tarjetas                                    | DATOS DE CUENTA                | Disponible cajero \$ 0,00<br>DATOS DE CUENTA | Nueva transferencia >       |
| - Recargar                                  |                                |                                              |                             |
| Pagar                                       | Caja de ahorro en Pesos O(     |                                              | ¿Queres abrir una cuenta? > |
| →← Transferir                               | Últimos movimientos Históricos |                                              | Cheques Electrónicos >      |
|                                             | CREDITO IN                     | <b>\$ 5000.00</b><br>02/01                   |                             |
|                                             | AC.DE INTE                     | <b>\$ 0.05</b><br>02/01                      | Más opciones                |
|                                             |                                |                                              | Cerrar cuenta >             |

**3. Consultá** el ECHEQ que querés depositar. **Recordá** que el mismo tiene que estar previamente aceptado. **Seleccioná** el ECHEQ a depositar.

| CUIT emisor      |   | ID cheque        |                |
|------------------|---|------------------|----------------|
| Estado           |   | Fecha de emisión |                |
| Seleccioná       | ~ | <b></b>          | Ē              |
| Número de cheque |   | Fecha de pago    |                |
|                  |   | <b></b>          | tt             |
| ID agrupador     |   | L                | MPIAR BÚSQUEDA |

| Resultado de la búsqu | ueda    |            |          |
|-----------------------|---------|------------|----------|
| N° 00600546           | CREMONA | Var        | \$ 10,00 |
| ID EZ8NPD134XGN4KV    | CUIT 2  | 04/01/2024 | Activo   |
|                       |         |            |          |

## 4. Seleccioná "Depositar cheques". Elegí la cuenta crédito donde se acreditará el ECHEQ.

| Detalle del cheque electrónico                                                                                                    |                                                                                  | Depositar cheque |  |
|----------------------------------------------------------------------------------------------------|----------------------------------------------------------------------------------|------------------|--|
| ESTADO Activo<br>CMC7:2470055000060054600053058293<br>Código de visualización № PGY7XO161J90N53ELD92                                                                         | Importe<br>\$ 10,00                                                              | Endosar cheque   |  |
| CREMONA                                                                                                    | ID. 12342   SAN MARTIN   Cod. 0005<br>JUAN TARRAGONA.001368   CP. 5000   CORDOBA | Solicitar Aval   |  |
| Cheque Nº: 00600346   Chequera Nº: 173869   ID del chequ<br>diferido<br>Carácter del cheque: A la orden   Modo: Cruzado   ID Agrup:<br>ID de lote: -   Repudio de endoso: No | e: EZ8NPD134XGN4KV   Tipo cheque: Pago<br>ador: -                                | Más opciones     |  |
| Páguese a SABRINA MICAELA,GALVAN   CUIT 2<br>Emisión: 03/01/2024   Fecha de pago: 04/01/2024   Motivo:                                                                       | VAR   Motivo de pago: prueba                                                     | Firmantes        |  |

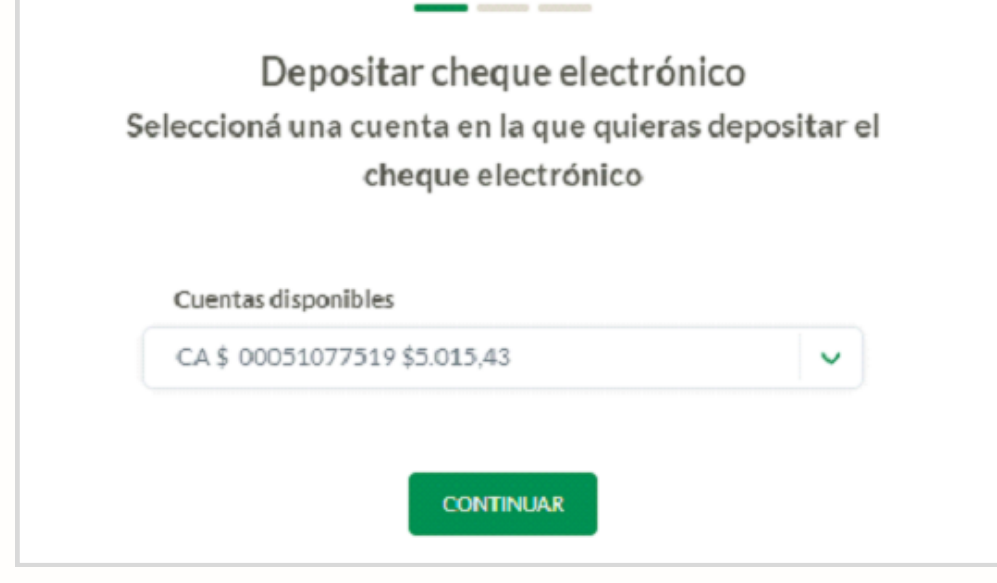

## **5. Aceptá** los Términos y Condiciones:

| ch                  | leque                     |
|---------------------|---------------------------|
| Número de cheque    | Importe                   |
| 00600546            | \$ 10,00                  |
| ID del cheque       | Fecha de pago             |
| EZ8NPD134XGN4KV     | 04/01/2024                |
| Carácter del cheque | Modo                      |
| A la orden          | Cruzado                   |
| Tipo de cheque      | Motivo del pago           |
| Pago diferido       | prueba                    |
| Cuenta              | Motivo                    |
| CA \$ 00051077519   | VAR                       |
| 🗹 He leído y acept  | to términos y condiciones |
| He leído y acept    | to términos y condiciones |

**6. Ingresá** el token generado por la APP.

×

Para esta operación vas a necesitar un código de validación

\_\_\_\_

7. Listo! Ya esta tu ECHEQ depositado.Descargá tu comprobante.

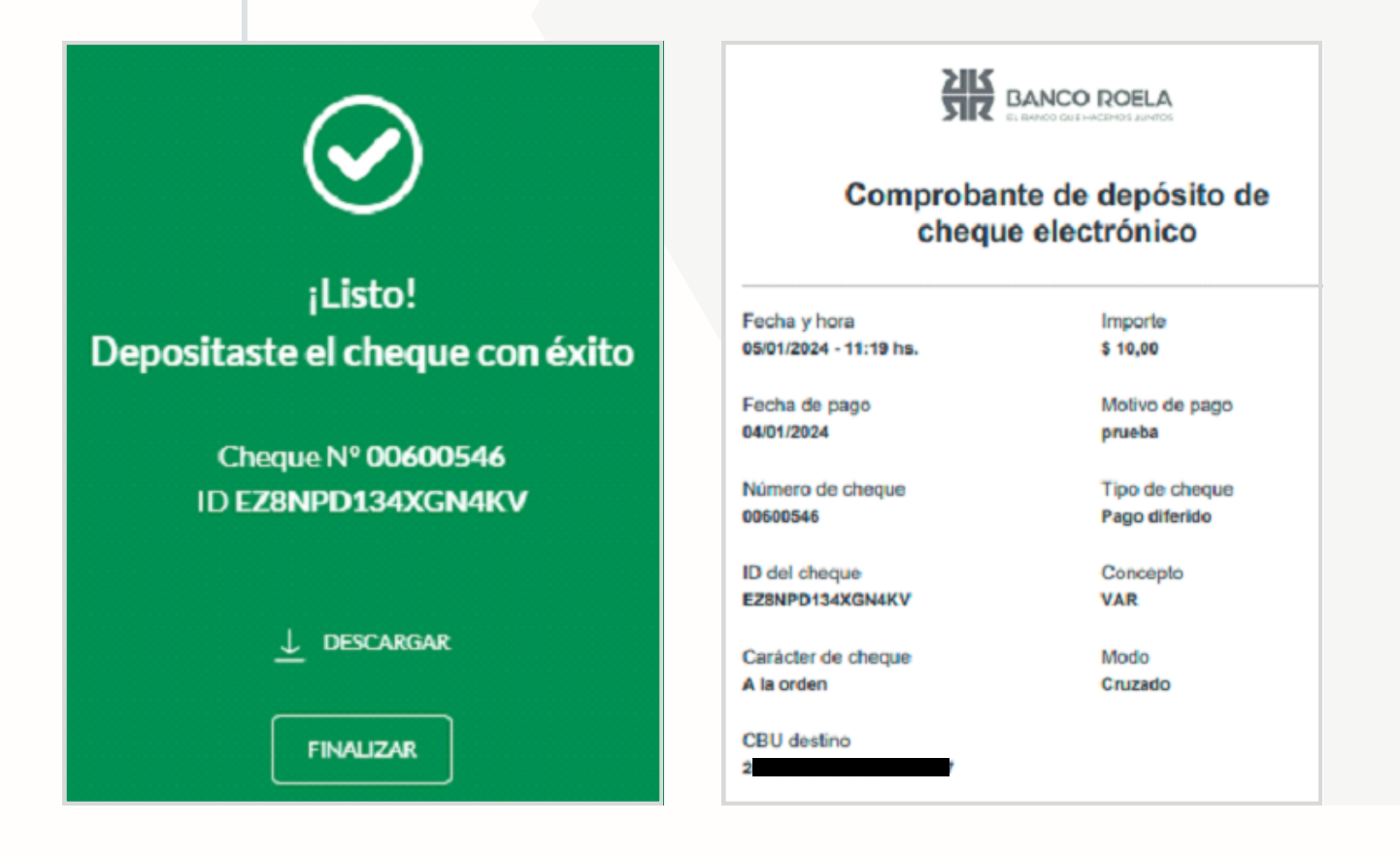